# CONECTA TÚCANAL

# Wubook Booking.com

1) **DESDE ZAK**: PESTAÑAS DE PUNTO DE VENTA - CANALES; **AÑADE BOOKING.COM** DANDO CLICK EN EL SIGNO DE +

| Home    | Reservas Hués   | spedes Page | os Informes | Configuraciones   | Productos  | Punto de Venta                          |
|---------|-----------------|-------------|-------------|-------------------|------------|-----------------------------------------|
| Canales | Actualizaciones | DispoOTA    | Contenidos  | Motor de Reservas | Presupuest | stos                                    |
| Tus C   | anales          |             |             | 610<br>191        | Canales    | s Disponibles <sup>®</sup>              |
|         |                 |             |             |                   |            | " Como migrar canales de woodoo a zak " |
|         |                 |             |             |                   | B. Book    | oking                                   |
|         |                 |             |             |                   | Expec      | edia +                                  |
|         |                 |             |             |                   | Airbn      | onb +                                   |
|         |                 |             |             |                   | 🚻 Trivaş   | ago +                                   |
|         |                 |             |             |                   | 🌾 WuBo     | Book +                                  |
|         |                 |             |             |                   |            |                                         |

# 2) UNA VEZ EN LA SECCIÓN DE "TUS CANALES", DA CLICK SOBRE EL NOMBRE BOOKING

| Home Reservas Huéspedes Pagos Informes Configuracion        | es Productos Punto de Venta             |
|-------------------------------------------------------------|-----------------------------------------|
| Canales Actualizaciones DispoOTA Contenidos Motor de Reserv | vas Presupuestos                        |
| Tus Canales                                                 | Canales Disponibles                     |
| B. Booking - 🔗 🕄                                            | * Como migrar canales de woodoo a Zak * |
| Próx Renovación:                                            | B. Booking +                            |
|                                                             | Expedia +                               |
|                                                             | Airbnb +                                |
|                                                             | Trivago +                               |
|                                                             | WuBook +                                |
|                                                             |                                         |

## 2.1) AÑADE TU HOTEL ID DE BOOKING.COM Y CONTINUA

Home Reservas Huéspedes Pagos Informes Configuraciones Productos Punto de Venta

Canales Actualizaciones DispoOTA Contenidos Motor de Reservas Presupuestos

#### Booking ID= -- , Moneda= EUR

#### Booking.com Connectivity

Bienvenido a la conexión de booking.com nativa de ZAK. Al final del proceso, Booking.com estará 100% conectado y:

- Acquired reservations will be automatically integrated on Zak, including cancellations and modifications.
- Precios y disponibilidad se actualizarán de forma automática y permanente.
- Todo será 100% automático.

#### Antes de continuar

The setup of is very easy and safe. However, it's better to understand the steps of the process to be more prepared and so more effective.

- As first step, fill in the form at the bottom of the page, inserting the Booking.com Hotel ID you want to connect.
- After that, you need to enable the XML connectivity on your Booking.com Extranet.
- Once Booking.com will confirm the connectivity, Zak will download your Booking.com Setup. During this stage, all of your Booking.com Products will be closed.
- Now you will be able to configure your Booking.com Products. Your products will remain closed until configured. So, no hurry!

#### Primer paso: vamos

Please, specify on the following form your Booking.com Hotel ID. We also need the currency Booking.com uses to sell your rooms. Thanks.

| Propiedad ID | 1234567 | 89 |
|--------------|---------|----|
| Moneda       | EUR V   |    |
| Continua     |         |    |

#### Ayuda

We encourage you to prepare your Products and your Rates on Zak to speed up the process. This way, as soon as your Channel Setup will be downloaded, you will be very fast to correctly configure it. Página de Gestión de Productos aquí

# 3) DESDE LA EXTRANET DE BOOKING.COM VE A LA SECCIÓN DE:

- CUENTA y
- PROVEEDOR DE CONECTIVIDAD

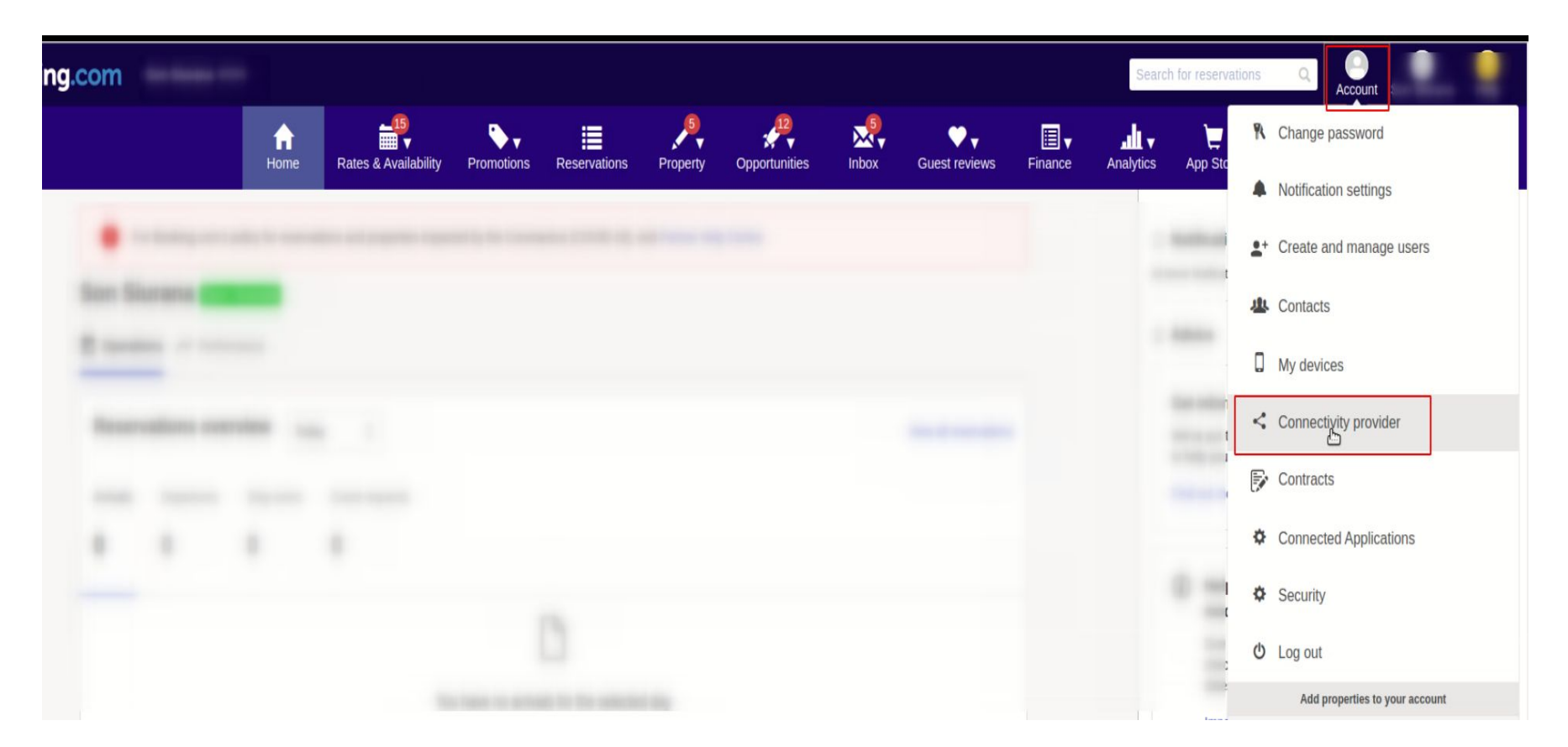

### 4) EMPIEZA EL **PROCESO DE CONEXIÓN** CON WUBOOK (3 PASOS):

4.1) BUSCA Y SELECCIONA **EL PROVEEDOR**:

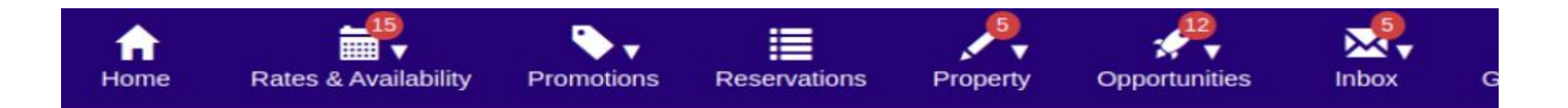

# Connectivity provider

Want to manage your rates, availability and reservations on Booking.com and other travel websites, all in one platform? Then you probably need a connectivity provider (a channel manager or a PMS for instance).

As your account on Booking.com isn't currently connected to any provider, you can search here to either connect your account to your existing provider, or look through our provider recommendations to connect to a new provider:

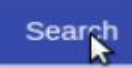

# Search for a provider

Enter the name of your connectivity provider in the following box, or choose a recommended provider from the list below. If your provider isn't listed here, please contact them for assistance.

| Wub                                                             |                                                                                                    |                                                                                  |  |
|-----------------------------------------------------------------|----------------------------------------------------------------------------------------------------|----------------------------------------------------------------------------------|--|
| WuBook<br>Advanced<br>99.96% Connection Quality<br>More details | Select features to integrate with the ch<br>Reservations<br>Manage your existing and future<br>reservations | Rates and availability<br>Manage the rates and availability<br>for your property |  |

#### 4.2) ACEPTA LAS CONDICIONES Y CONTINUA:

Booking.com B.V. , Herengracht 597, 1017CE Amsterdam, the Netherlands ("Booking.com"), And You, The Accommodation

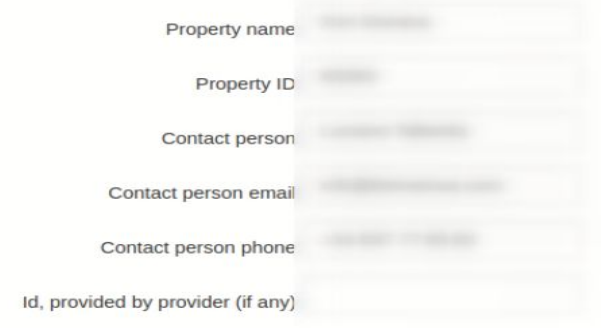

Have agreed as follows:

#### XML Service Schedule

This Agreement is subject to and governed by the XML Service Schedule (the "Terms and conditions"). The Accommodation declares that it has read and hereby accepts the Terms and conditions.

The XML Service Agreement and XML Service Schedule forms an integral part of the accepted Accommodation Agreement and General Delivery Terms (GDT's) and should be read in conjunction therewith.

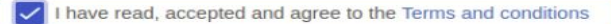

A copy of this agreement will be sent to you via e-mail i

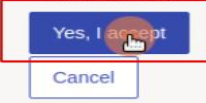

# 4.3) CONFIRMA LA CONEXIÓN AUTOMÁTICA:

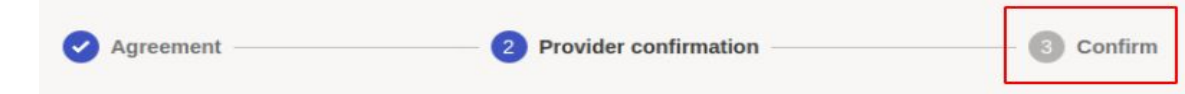

### Status of the connection request: Waiting for provider confirmation

We're currently waiting for WuBook confirmation to activate the connection with you. WuBook should map all rooms and rates before the connection gets activated.

#### Summary of your pending request:

- · WuBook is the connectivity provider handling your connection
- · The requested type of connection: Reservations, Rates and Availability
- This connection request was submitted on

#### Next steps:

- · WuBook will map all your rooms and rates in their system
- · Once mapping is complete, WuBook will confirm that they're ready to establish the connection
- Don't connect me automatically to the provider. Send me instructions to activate my connection manually by email on info@...com.

Connect me automatically to the provider. Send me a confirmation email on info@ com once the connection is active.

Save

Saved! You'll receive a confirmation email once your connection is active.

Note: your calendar should be automatically imported when your connection is activated.

Please make sure your property is bookable again on Booking.com as soon as possible. If your rates, availability or restrictions aren't imported to your new connectivity provider calendar after you activate your connection, please contact WuBook for assistance.

Reset connection request

5) EN ESTE PUNTO BOOKING.COM TE ENVIARÁ UN **MAIL DE CONFIRMACIÓN** UNA VEZ LA CONEXIÓN ESTÉ LISTA PARA MAPEO. RECIBIRÁS UN MAIL DE BOOKING Y UNO DE WUBOOK CONFIRMANDO LA CONEXIÓN

6) UNA VEZ HAYAS RECIBIDO EL MAIL, **VUELVE A ZAK** Y VE A PESTAÑA DE PUNTO DE VENTA - CANALES Y DA CLICK SOBRE BOOKING.COM **PARA HACER EL MAPEO**:

6.1) VE A LA SUB-PESTAÑA DE "**PRODUCTOS CERRADOS (+X)**"

- LA PRIMER COLUMNA MUESTRA TUS HABITACIONES EN BOOKING Y TIENES QUE ASOCIAR CADA UNA A SU HABITACIÓN CORRESPONDIENTE EN ZAK EN LA TERCER COLUMNA
- LA SEGUNDA COLUMNA MUESTRA TUS TARIFAS EN BOOKING Y TIENES QUE ASOCIAR CADA UNA A SU TARIFA CORRESPONDIENTE EN ZAK EN LA CUARTA COLUMNA
- LA QUINTA COLUMNA ES OPCIONAL. SIRVE PARA OFRECER UNA HABITACIÓN EN OCUPACIÓN INDIVIDUAL CON UN DESCUENTO EN EL PRECIO MADRE. \* debe configurarse primero en booking.com
- CUANDO TENGAS PERFECTAMENTE BIEN HECHAS LAS ASOCIACIONES DA CLICK EN EL BOTÓN **MAPA** EN LA COLUMNA SEIS. LAS HABITACIONES PASARÁN A LA SUB-PESTAÑA DE "PRODUCTOS ONLINE (+X)" Y EN ESE MOMENTO ESTARÁN CONECTADAS.

| Home                    | Reservas                                          | Huésped                        | les Pago                         | s Informes                               | Configura                     | aciones Pro                                           | oductos                       | Punto de Venta                                       |                               |                                  |                 |                                     |
|-------------------------|---------------------------------------------------|--------------------------------|----------------------------------|------------------------------------------|-------------------------------|-------------------------------------------------------|-------------------------------|------------------------------------------------------|-------------------------------|----------------------------------|-----------------|-------------------------------------|
| Canales                 | Actualiza                                         | iciones I                      | DispoOTA                         | Contenidos                               | Motor de R                    | leservas Pr                                           | resupuesto                    |                                                      |                               |                                  |                 |                                     |
| Booki                   | ng ID=                                            | , Mone                         | da= EUR                          |                                          |                               |                                                       |                               |                                                      |                               |                                  |                 |                                     |
|                         |                                                   |                                |                                  |                                          |                               |                                                       |                               | Habitaciones                                         | ~                             | Tarifas                          | ~               | Refrescar Canal                     |
| Prod                    | uctos Online                                      | e (+7)                         | Productos                        | Cerrados (+15                            | ) Sup                         | ervisar                                               | Monitor                       | Importar                                             | Opciones                      | s Info                           |                 |                                     |
| All the pr<br>of your z | roducts listed<br>zak prices and<br>k Rates to ma | on this page<br>availability v | e are currently<br>will be autom | / closed on your (<br>atically propagate | OTA. By mapp<br>ed on your OT | ing them to you<br>A as soon as po<br>ictos y Tarifas | ur Zak produ<br>ossible (gene | icts, sales will be re-op<br>erally it takes seconds | pened again.<br>). Should you | After the mapp<br>need to define | ing, ea<br>more | ach modification<br>Zak Products or |
| more za                 | k Rates to ma                                     | p your OTAS,                   | , just access ti                 | ne ronowing seco                         | on. zak rrout                 | ictos y taritas                                       |                               |                                                      |                               |                                  |                 |                                     |

| booning.commerce harma |                                                                                                    | 10/110                                                                                                    | o so marriadar                                                                                                    |                                                                                                    |
|------------------------|----------------------------------------------------------------------------------------------------|----------------------------------------------------------------------------------------------------|----------------------------------------------------------------------------------------------------|----------------------------------------------------------------------------------------------------|
| Breakfast Included     | JSUP V                                                                                                    | DESAYUNO AGENCIAS                                                                                                    | Sin Descuento 🗸                                                                                                    | Мара                                                                                                    |
| Room Mily              | JSUP 🗸                                                                                                    | STANDARD AGENCIAS                                                                                                    | Sin Descuento 🗸                                                                                                    | Mapa                                                                                                    |
| Breakfast Included NR  | JSUP 🗸                                                                                                    | NR AD AGENCIAS                                                                                                    | Sin Descuento 🗸                                                                                                    | Мара                                                                                                    |
| Room Only              | C2 ~                                                                                                    | STANDARD AGENCIAS                                                                                                    | Sin Descuento 🗸                                                                                                    | Мара                                                                                                    |
| Breakfast Included NR  | C2 🗸                                                                                                    | NR AD AGENCIAS 🗸                                                                                                    | Sin Descuento 🗸                                                                                                    | Мара                                                                                                    |
| Room Only NR           | C2 🗸                                                                                                    | NR SA AGENCIAS 🗸                                                                                                    | Sin Descuento 🗸                                                                                                    | Mapa                                                                                                    |
| Room Only              | JS V                                                                                                    | STANDARD AGENCIAS                                                                                                    | Sin Descuento 🗸                                                                                                    | Мара                                                                                                    |
| Breakfast Included     | JS 🗸                                                                                                    | DESAYUNO AGENCIAS                                                                                                    | Sin Descuento 🗸                                                                                                    | Мара                                                                                                    |
| Breakfast Included NR  | JS 🗸                                                                                                    | NR AD AGENCIAS 🗸                                                                                                    | Sin Descuento 🗸                                                                                                    | Мара                                                                                                    |
|                        | Breakfast Included NR<br>Room Only<br>Breakfast Included NR<br>Room Only NR<br>Room Only NR<br>Room Only<br>Breakfast Included<br>Breakfast Included | Breakfast Included JSUP   Room My JSUP   Breakfast Included NR JSUP   Room Only C2   Breakfast Included NR C2   Room Only NR C2   Room Only JSUP   Breakfast Included NR JSUP   Breakfast Included NR C2   Room Only NR C2   Breakfast Included NR JS   Breakfast Included NR JS   Breakfast Included NR JS | Breakfast Included JSUP DESAYUNO AGENCIAS   Room Mly JSUP STANDARD AGENCIAS   Breakfast Included NR JSUP NR AD AGENCIAS   Room Only C2 STANDARD AGENCIAS   Breakfast Included NR C2 NR AD AGENCIAS   Room Only C2 NR AD AGENCIAS   Breakfast Included NR C2 NR AD AGENCIAS   Room Only NR C2 NR AD AGENCIAS   Room Only NR C2 NR AD AGENCIAS   Breakfast Included NR JS NR AD AGENCIAS   Breakfast Included JS NR AD AGENCIAS   Breakfast Included JS NR AD AGENCIAS   Breakfast Included JS NR AD AGENCIAS | Breakfast Included JSUP DESAYUNO AGENCIAS Sin Descuento   Room Mily JSUP STANDARD AGENCIAS Sin Descuento   Breakfast Included NR JSUP NR AD AGENCIAS Sin Descuento   Room Only C2 NR AD AGENCIAS Sin Descuento   Breakfast Included NR C2 NR AD AGENCIAS Sin Descuento   Room Only C2 NR AD AGENCIAS Sin Descuento   Breakfast Included NR C2 NR AD AGENCIAS Sin Descuento   Room Only NR C2 NR AD AGENCIAS Sin Descuento   Breakfast Included NR JS DESAYUNO AGENCIAS Sin Descuento   Breakfast Included NR JS NR AD AGENCIAS Sin Descuento   Breakfast Included NR JS NR AD AGENCIAS Sin Descuento   Breakfast Included NR JS NR AD AGENCIAS Sin Descuento   Breakfast Included NR JS NR AD AGENCIAS Sin Descuento   Breakfast Included NR JS NR AD AGENCIAS Sin Descuento |

# 7) SI YA TENÍAS **RESERVAS CON BOOKING ANTES DE HACER LA CONEXIÓN** Y QUIERES IMPORTAR ESTAS EN ZAK (RECOMENDADO), VE A LA SUB-PESTAÑA IMPORTAR E **IMPORTA EL ARCHIVO**:

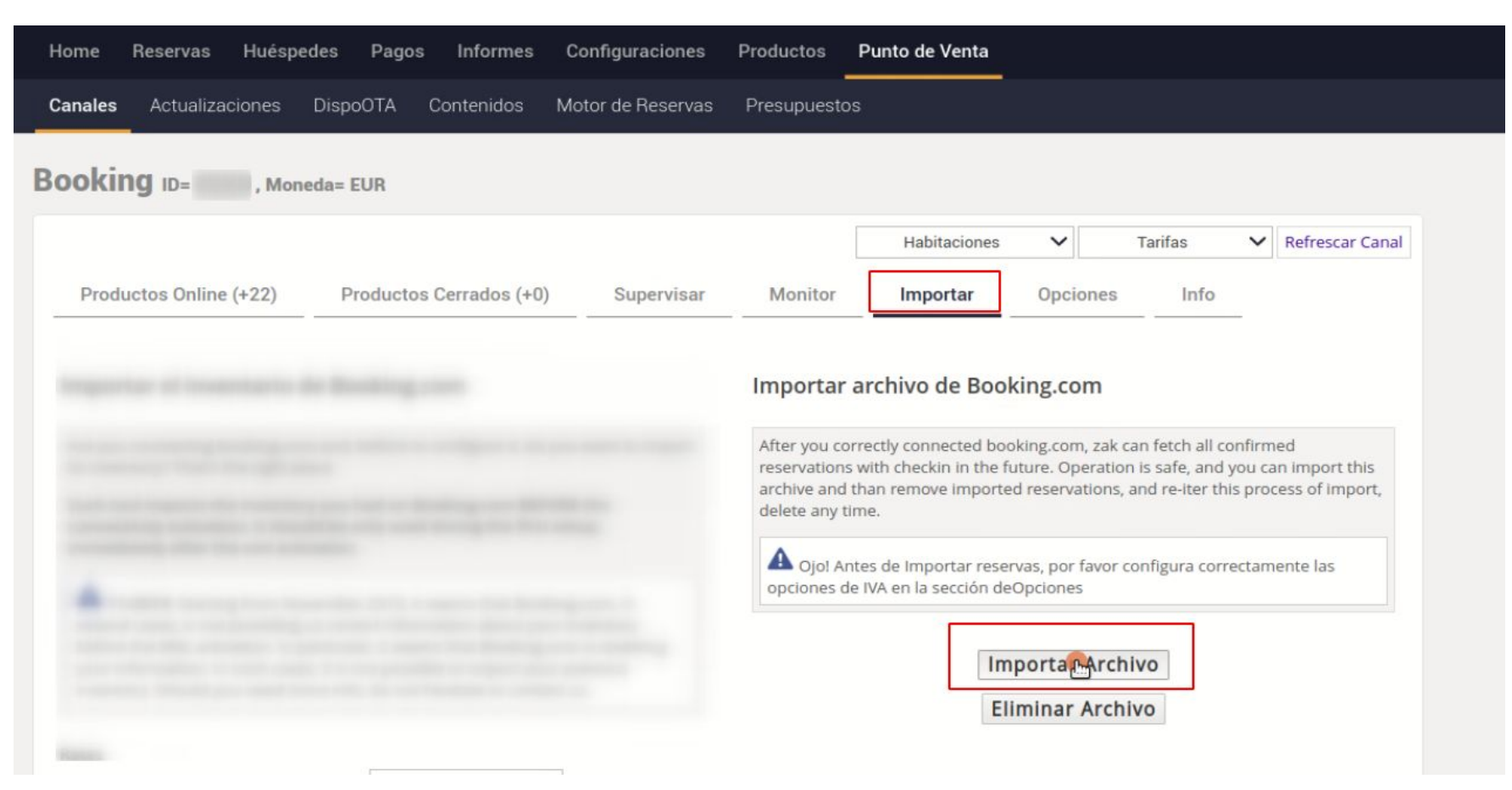